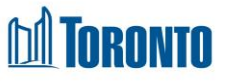

## Client Consent (Edit) Screen

Updated on February 2018

Home > Client Management (Search Client) > Consent > New Consent/Update

## **Business Purpose:**

The **Client Management – Consent** page allows the user to create a new or view an existing Client Consent.

## How to:

- 1. To create a new Consent record, from the Client Management Consent (list) page, click the New Consent action button to go to a new Client Consent detail page.
- 2. To view an existing Consent, from the Client Management Consent (list) page, click on View in the Actions column for the Consent you want to see.
- **3.** Enter the information\* to be release and exchange in the consent (up to 512 characters maximum).
- **4.** Select from a dropdow n, the Program for which the consent information is being release *FROM*.
- **5.** Enter the Agency Name and Contact Person Name, Title & Phone # for which the consent information is being release *TO*.
- 6. State the purpose of the consent information release (up to 512 characters maximum).
- **7.** Select from the Escalendar the termination date of the consent.
- **8.** Click on the save action button to save the consent.
- **9.** Click on the sign action button to open up a signature pad window for the Client to sign the consent.
- **10.** Click on the Preview Signature button to view the client signature in a pop-up window when applicable.

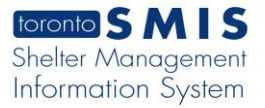

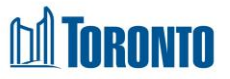

**11.** Click on the grint action button to print a finished copy of the signed consent form for the Client.

## **Important Notes:**

- **1.** A Consent can be withdraw early, before the original designated termination date.
- **2.** Once the Consent is signed, it becomes view only. How ever, the consent can still be withdraw early prior to the original termination date.
- **3.** The Notice with Regard to the Collection of Personal Information appears at the bottom of the SMIS Consent page.